## **SOLAR** PRO. Where to find power and battery settings

#### How do I change the power & battery settings in Windows 11?

To change the power and battery settings in Windows 11, open the "Settings" window and click the "System" button at the left side of the screen to show the system settings for your device. Then click the "Power & battery" category in the pane at the right side of the window to show the power and battery settings for Windows 11 in the right pane.

#### How do I know if my device has a battery?

If your device has a battery, then its battery change level and battery usage graph appear at the top of the "Power & battery" settings at the right side of the "Settings" app window. To set when to turn off your device's screen and when to set the device to sleep in Windows 11, click the "Screen and sleep" setting to expand it.

#### How do I set up power & battery on Windows 10?

The 'Settings' menu is your gateway to all system adjustments. You'll find it conveniently placed in the Start menu. In the 'Settings' menu, click on the 'System' option. This section contains various system-related settings, including display, sound, notifications, and power options. Within 'System,' find and select 'Power & battery.'

#### How do I Check my battery life on Windows 10?

In the 'Settings' menu,click on the 'System' option. This section contains various system-related settings,including display,sound,notifications, and power options. Within 'System,' find and select 'Power &battery.' Here, you can see options related to your device's power consumption and battery life.

#### How do I find the best power settings for my PC?

Many more obscure power settings can also be unlocked and exposed through a simple registry tweak. Testing and iterative tuning while checking metrics like battery runtime and thermalsis key to finding your PC's optimal power configuration. Custom power plans can be created to save groups of advanced settings for easy switching between modes.

#### How to check battery usage Windows 10?

Open Settings: Tap on the Start button and select Settings from the menu,or press Win +I to open the Settings directly. Navigate to Power &Battery: In the Settings menu,go to System > Power &battery. Here,you'll see different choices related to power and battery management. 2. Checking Battery Usage

This guide will cover accessing, understanding, modifying, and applying Windows 11"s advanced power settings with step-by-step instructions to help you customize performance, fan usage, and battery lifespan.

Choose the power mode that works for you and what you want to do on your Windows 11 computer. This lets you determine what's important to you to get the best battery life, best performance, or a balance between the

### **SOLAR** Pro.

### Where to find power and battery settings

•••

To adjust power and sleep settings in Windows 11, select Start > Settings > System > Power & battery > Screen, sleep, & hibernate timeouts. Turn my screen off after: Select how long you want your device to wait before turning the screen off when you're not using your device, both when it's plugged in and when it's on battery power.

Type the following command to enable the Energy & battery usage settings on Windows 11 and press Enter: vivetool /enable /id:44663396,44663406; Restart the computer. Once you complete the steps, the next time you open the Settings app, you will find the new Energy & battery usage settings under the "Power" or "Power & battery" page.

Step 3: Click on Power & Battery. Within the System section, find and click on "Power & Battery." This is where you''ll find all the settings related to your battery and power usage. The Power & Battery settings let you see how much battery life you have left, what''s using the most power, and how you can save energy to make your battery last ...

To change the power and battery settings in Windows 11, open the "Settings" window and click the "System" button at the left side of the screen. Then click the "Power & battery" category in the pane at the right side of the window to show the power and battery settings for Windows 11 in the right pane.

Accessing Battery Settings. To start customizing your battery settings, you"ll first require to access the battery menu in Windows 11. Here"s how: Open Settings: Tap on the Start button and select Settings from the menu, or press Win + I to open the Settings directly. Navigate to Power & Battery: In the Settings menu, go to System > Power ...

Updates to the default screen and sleep settings now help you use energy more efficiently and extend battery life. You can find efficiency settings in Windows 11 at Settings > System > Power & battery .. For a guided walkthrough of how each of the power and battery settings can improve your device's performance, click the button to open the Get Help app:

In this how-to guide, I'll outline how you can manage the system power options. Open Settings. Click on System. Click the Power & battery (or Power) page on the right side. Click the...

In the "Settings" menu, click on the "System" option. This section contains various system-related settings, including display, sound, notifications, and power options. Within ...

How to Change Power Plan Settings in Windows 10 A power plan is a collection of hardware and system settings that manages how your computer uses power. Power plans can help you save energy, maximize system performance, or achieve a balance between the two. All users (standard and administrator) will be able to make changes to any power plan ...

# **SOLAR** PRO. Where to find power and battery settings

To adjust power and sleep settings in Windows 11, select Start > Settings > System > Power & battery > Screen, sleep, & hibernate timeouts. Turn my screen off after: Select how long you ...

If you head to "System" within Settings¸ you will find a "Power & battery" section, and this includes far more options than the "Power" section for desktop users.

For example, you can enable battery savers to disable features and visual effects that can negatively affect battery life. You can tweak the power settings to shorten when the screen should turn ...

Adjusting power and sleep settings in Windows 11 is essential for optimizing your device's performance and battery life. To do this, navigate to the Power & Sleep settings from the Start menu, select your preferred settings for ...

Accessing Battery Settings. To start customizing your battery settings, you"ll first require to access the battery menu in Windows 11. Here"s how: Open Settings: Tap on the Start button and select Settings from the ...

Web: https://reuniedoultremontcollege.nl